## <u>1. Create New Account Code</u>

Finance > General Ledger > Chart of Accounts > New Account > New Account Code Details > Save

| MCST TEST 1           | Property Tenant/Owr                   |     | Finance Maintenance Portal       | Control Panel_            |             | ۾             |  |  |  |  |
|-----------------------|---------------------------------------|-----|----------------------------------|---------------------------|-------------|---------------|--|--|--|--|
|                       | Home Page Chart of Account            | 5 X | Customer Listing × New Receipt × |                           |             | •             |  |  |  |  |
| General Ledger        | Chart of Accounts                     | 1   | - List 2 - Q Search              |                           | Find What:  | ηα            |  |  |  |  |
| ⊖ Account Manager     | Import Accounts   Change Account Mode |     |                                  |                           |             |               |  |  |  |  |
| Chart of Accounts 3   | ⊖ 🖾 All Accounts                      | SN  | Account Code                     | Account Name              | Curr        | Active        |  |  |  |  |
| Profit Centres        | ⊕ 🚭 Current Asset                     |     | Income                           |                           |             |               |  |  |  |  |
| Account Settings      | ⊕ Current Liabilities                 | 1   | 40000                            | INCOME                    |             | Yes           |  |  |  |  |
| Reallocation Settings | ⊕ <sup>C</sup> Equity                 | 2   | 40100                            | Management Funds          |             | Yes           |  |  |  |  |
| ⊖ General Journal     | ⊕ 🖾 Expense                           | 3   | 40200                            | Sinking Funds             |             | Yes           |  |  |  |  |
| New Journal Entry     | Fixed Asset                           | 4   | 40300                            | Interest on Late Payments |             | Yes           |  |  |  |  |
| Journal Entries       | ⊕ 🖾 Income                            | 5   | 40400                            | Other Income              |             | Yes           |  |  |  |  |
| Recurring Journals    |                                       | 6   | 40500                            | FD Interest Income        |             | Yes           |  |  |  |  |
| ⊖ Budget Journal      |                                       | 7   | 40600                            | Facility Charge           |             | Yes           |  |  |  |  |
| New Budget Entry      |                                       | 8   | 40700                            | Rental Charge             |             | Yes           |  |  |  |  |
| Budget Entries        |                                       | 9   | 610200                           | Interest for SF           |             | Yes           |  |  |  |  |
| Import Budget Entries |                                       | 10  | 720000                           | Interest For MF           |             | Yes           |  |  |  |  |
| ⊖ Period End Posting  |                                       | 11  | 730000                           | Sundry Income             |             | Yes           |  |  |  |  |
| Reallocation Posting  |                                       |     |                                  |                           |             | Total Page: 1 |  |  |  |  |
| Ledger Batch Posting  |                                       |     |                                  |                           |             |               |  |  |  |  |
| Revaluation Posting   |                                       |     |                                  |                           |             |               |  |  |  |  |
| Accounting Periods    |                                       |     |                                  |                           |             |               |  |  |  |  |
|                       |                                       |     |                                  |                           |             |               |  |  |  |  |
| Banking               |                                       |     |                                  |                           |             |               |  |  |  |  |
| Customer              |                                       |     |                                  |                           |             |               |  |  |  |  |
| Supplier              |                                       |     |                                  |                           |             |               |  |  |  |  |
| Fixed Asset           |                                       |     |                                  |                           |             |               |  |  |  |  |
| Job Costing           |                                       |     |                                  |                           | 4           |               |  |  |  |  |
| IRAS Submission       | Record Found: 11                      |     |                                  |                           | New Account | Close         |  |  |  |  |

| Property  | Tenant/O            | wner Finance           | Maintenance      | Portal  | Control Panel | م          |
|-----------|---------------------|------------------------|------------------|---------|---------------|------------|
| Home Page | e New Accour        | nt × Chart of Accounts | × Customer Listi | ng× Nev | v Receipt ×   | <b>v</b>   |
| Account C | Code                |                        |                  |         |               |            |
|           | Active              | • Yes O No             |                  |         |               |            |
|           | D-4-11-             |                        |                  |         |               |            |
| Account   |                     |                        |                  |         |               |            |
|           |                     | 0800                   |                  |         |               |            |
|           | Account Name        | ENDING MACHINE COMMI   | SSION            |         |               |            |
| F         | Reference Code      |                        |                  |         |               |            |
| Account   | Category            |                        |                  |         |               |            |
| /         | Account Type        | ncome                  |                  |         |               | ~          |
|           | Parent Account      |                        |                  |         |               |            |
|           | Ę                   |                        |                  |         |               |            |
|           |                     |                        |                  |         |               |            |
|           |                     |                        |                  |         |               |            |
|           |                     |                        |                  |         |               |            |
|           |                     |                        |                  |         |               |            |
|           |                     |                        |                  |         |               |            |
|           |                     |                        |                  |         |               |            |
|           |                     |                        |                  |         |               |            |
|           |                     |                        |                  |         |               |            |
|           |                     |                        |                  |         |               |            |
|           |                     |                        |                  |         |               |            |
|           |                     |                        |                  |         |               |            |
|           |                     |                        |                  |         |               |            |
|           |                     |                        |                  |         |               |            |
|           |                     |                        |                  |         |               |            |
| New Last  | t Updated By is Not | t Available            |                  |         |               | Save Close |
|           |                     |                        |                  |         |               | 0,000      |